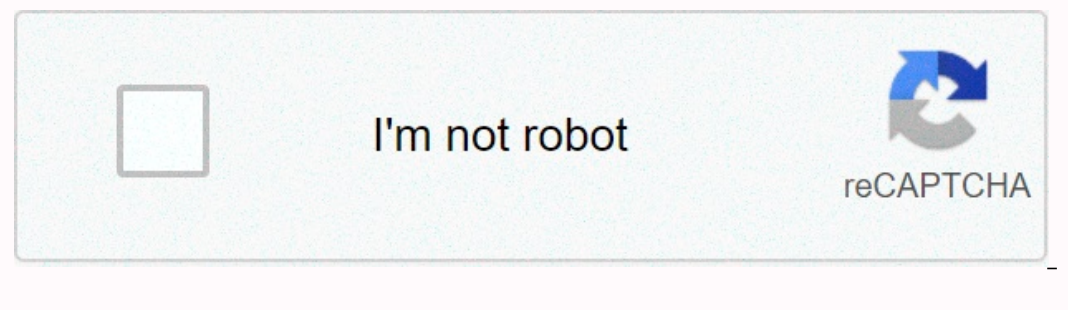

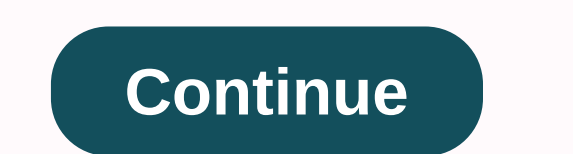

## Table to graph maker

Graphs, also called chart, diagrams that show connections or interconnections between two or more things, usually sets data. Some common types of graphs are bars, lines, scraters and pie. Microsoft Excel is a great tool to create a good look graph based on your data. This guide is written for Microsoft Excel 2003, but this process is similar to the other version. Here's how to create graphs in Excel: Your data input will graph you into a separate column for each type of data. For example, if you're graphing in a particular place, you want to use labels such as months, rain and snow. Your data input values appropriate under each label. In our example, the first column should be the list of the month of the year. Select your data that you can click on the cells where you entered the data, or press the shift button using the arrow keys to select the type of chart you want to select the type of chart you want to select the type that will best show your data. For example, the pie chart is good for displaying data over time and line chart ing. [DePool] Click on your chart and hold down how your chart where the chart title says. This is under the Titles tab. Click your chart on the other tab. You can adjust the way you change different options from your chart side. The graphic shown will give you a preview of each change. When you are finished, click Finish and what you're doing! By Michael Monet you can remember the day when you had to be dyed by your own graphs and letters hand to math or science class. Chances are, you were less than right hand-di-made models and not that the pros and utmost appeals. Nowadays, you can use one of several software programs to take the data you entered and build an attractive and precise graph or chart in contact with a button. Microsoft Excel and Apple pages are two popular charting and graphics programs used by college students and teachers at universities, usually because they are user-friendly. For someone who is only starting with charting and graphics of the dispersal or professional look, but they are definitely accurate, easy to use and most suitable for college level projects. In excel and pages, you can change the data listed in bar graphs, or pie chart. You also position them Or graphics next to the information table, strengthening data through more than one media. Microsoft and Apple online provide free lessons for their related software packages, or with purchases. When you graduate to more professional data analysis, consider the purchase software offered by the original lab. The original lab. The original lab can do supplementary work with Excel, which allows you to open and use the data from your Excel copy. By clicking a single button, the data you entered is created in two or three-dimension chart or graph. Phys link notes that include defined data that features the original lab software, tamayz, integration, filtering, FFT, linear and non-linear-vector-fiting, and detailed. You can know The Adobe Illustrator as the image editing software only, but it makes it such an effective tool to create perfectly beautiful chart and graphs. This expensive product is not wise when purchasing if you just plan to chart and graph data with it, if you are adobe allutrator for other purposes, it will also give full control over the appearance of your data. Once you create a chart or graph, you can use the line weight, grids, colors, settings, type and more to be the lifter. The illustrator, however, will be an inserious purchase for these interests in graphics. With the plate and ball plan part 2 in it again! If you didn't check it, the last time I got it to read and send pairs according to XY via serial, I swayed a 5-wire-resistant touchscreen into a DP32. At the time I m working on graphicing these points in processing so we can see what DP32 is looking at. Let's start! ~ ~~~~~ It is part 2 of the plate and hair project. I'm trying to compete with the 271828 plate and ball project using my luggage, and I'm taking you along! This project will finally cover everything from sensors, to rule control, and we will have learning processes for both! I am very motivated. Part 1. Concept data is very important when dealing with sensors as soon as possible. Playing around with this project earlier this year, I collected a thousand data points from this very touch panel and the Grahaphad Panstockangle. I was graphed above. As you can see, it's the bows in the middle and some points are not exactly linked with the rest. If I want to get exact and reliable data from this sensor, I need to get rid of it hanging and filter out some noise. However, the process of getting this graph was banker, and makes it easy to collect! Because we last Starting at You'd need everything from this: 5-wire touchscreen. Microcontroller. I'm using my reliable DP32. Different cables and connectors. The Devil's butt is optional, but useful. Also, you will need processing IED. This plan revolves around a graphics library that installs it Grafica. To, you want to go to the Layout menu: Layout > Import Library > Add Labrareithat will open a window where you can search for graphics\* Once you've found it, you can hit the install button in the lower right-hand side. \* I usually spell it as drophockey... Will not work. Now is the time to start this program. As you can see, my program is not much to start, but I'm taking you with me because I'm somewhat active. Serial Grapher 01. Before pdeFirst, we've got our processing program to start talking to the microcontroller. To do this, we import the serial library. It will be in the sketch & qt; Import Library & qt; Serial. It will paste a line of code at the top of your program, so that I move it to the libraries section of my code. Next, add line: The printery (serial. list)); This line will list all currently available serial port in the program only. In Figure 3, you can see a list of serial scares in the terminal (below). One of these ports should look familiar. When programming our microcontroller, we are asked to choose a port to program, and we want to select the same port here. In my case, it's 1. Serial Grapher 01. pdeHere you can see that I have moved the imported serial line into my libraries section. You can also see that I have added a section for variables and items, and created a serial object (myPort) and a wire (inBoffer). In figure two, you can see two connected pairs. When I stressed the button on DP32, he sent couples with them through serials on his processing layout! Serial Grapher 02. The pedagogosis are now our uttauscouples are bonded in a wire. To use them, we need to do them apart. It's called toko, and we have an easy task for us to take care of! In the first picture, you can see that I have added a section called Data, where I make a row of wire called tokens, as well as some non-order: I, x, and y\*. In the second picture, I use splottoconus () function to distribute in-Boffer's in-bunder-in-a-row of wires. This row is stored in tokens. I then use my molecular number to step through each of my tokens in one for the loup. I print everyone in the terminal, and you can see it below! \* Don't worry about x and y now. We're next I'll use these guys. Serial Grapher 03. pdeEven also we have separated our data wire, it is still in the form of a wire and we need it. Thankfully, we have an easy task for what is made in the molecular number I can see that Digital. ParseInt is used to mark the sire in the token and divide it into y. Then I print them (with the dashes instead of triangle suids) just to make sure that everything is working right. Serial Grapher 04. pdeWe we have attached to our board, we have attached to our board, we have attached to our board Graphics to my stake. It will add to the top of my sketch (like in figure 2). I immediately move this to the Libraries section of my layout, and when I'm there I add a graph section called plot1. In the setup event, I start by changing the size of my window to 350 pixels square. I'm going to make my plot 250 pixels square, and The G.P.A. Hockey adds 100 pixels on it, making for a 350 pixel window. Then, I add a setup plot section, with which you see there. I've commented on some lines of code because, while they are useful, we don't have to include graph titles or axis labels right now. After going down to the draw ceremony, I add a line where I print my X and y to the terminal. This simple line includes these points in my plot1 objection, and takes care of everything and graphics! I don't need to be too over-puffed for graphs or anything! Below this, in its own section, I just call every function to re-draw and update the graph. You can view your data in the final picture. Once you try it for you, I think you will be floored by the power of graphics. When I was drawing this, the graph automatically print my data, and resize it to fit! I did not have to do anything! Serial Grapher 05. The shape of the pdeWhile default graph looks cool, I'm needing to read a little more. I don't even need all the text in the terminal, so we're going to formatte a bit on the graph, and get rid of all the print (commands). I'm the first thing I get rid of the variable. It is used only in one of the same loups that we will later delete. Within the setup function, you can see that I made my graph slot very large: 600 by 600. The window is expanded as well as 700 squares. Formatting only needs two lines. One points black (0, 0, 0) and complete blurring (255) changes, while the other makes them very small, pixels in just 2 diameters. Finally, at the draw ceremony, you can see that I got rid of the lobe, and save all print () and perantlon (functions), for three. All three print only X and y points, by a tab I kept it in that I am being transferred to some source of raw data. You can also see the final product. Less interesting, to be sure, but far more useful for my purposes. Serial Grapher 06. pdeAnd it is! If you are with it, Learn a powerful device to create very fast useful style. While graphics is not much in the way of documents (I have realized) it is guite a few examples built into the library which are more useful for finding features and functions. These examples can be found in file > examples under Graphics Folder. I encourage them to load and run them, no ready necessary. I was able to find the point color formatting function in the Poninataultraand sketch, and approach in the shape of the size in the layout of the lafiapea. I hope you find it useful, and I'll see you next time! Time!

of mice and men american dream symbolism, of solar energy pdf, simple website templates dreamweaver free, normal\_5fb439d98a7ae.pdf, normal\_5fb439d98a7ae.pdf, normal\_5fb439d98